# Konfigurieren des Failovers für IPSec-Site-to-Site-Tunnel mit Backup-ISP-Links auf FTD, die von FMC verwaltet werden

# Inhalt

Einleitung Voraussetzungen Anforderungen Verwendete Komponenten Hintergrundinformationen Konfigurieren Netzwerkdiagramm FTD konfigurieren Schritt 1: Definieren der primären und sekundären ISP-Schnittstellen Schritt 2: Definieren der VPN-Topologie für die primäre ISP-Schnittstelle Schritt 3: Definieren der VPN-Topologie für die sekundäre ISP-Schnittstelle Schritt 4: Konfigurieren des SLA-Monitors Schritt 5: Konfigurieren der statischen Routen mithilfe des SLA-Monitors Schritt 6: Konfigurieren der NAT-Ausnahme Schritt 7. Konfigurieren der Zugriffskontrollrichtlinie für interessanten Datenverkehr Konfigurieren der ASA Überprüfung **FTD** Routing Spur NAT Failover durchführen Routing <u>Spur</u> NAT Fehlerbehebung

# Einleitung

In diesem Dokument wird beschrieben, wie Sie für die ISP-Verbindung mithilfe der IP SLA-Trackfunktion auf dem von FMC verwalteten FTD ein auf der Crypto Map basierendes Failover konfigurieren.

Unterstützt von Amanda Nava, Cisco TAC Engineer.

## Voraussetzungen

## Anforderungen

Cisco empfiehlt, dass Sie über Kenntnisse in folgenden Bereichen verfügen:

• Grundlegendes Verständnis eines Virtual Private Network (VPN)

- Erfahrungen mit FTD
- Erfahrungen mit FMC
- Erfahrung mit der Adaptive Security Appliance (ASA) Befehlszeile

## Verwendete Komponenten

Die Informationen in diesem Dokument basieren auf folgenden Software-Versionen:

- FMC Version 6.6.0
- FTD Version 6.6.0
- ASA Version 9.14.1

Die Informationen in diesem Dokument beziehen sich auf Geräte in einer speziell eingerichteten Testumgebung. Alle Geräte, die in diesem Dokument benutzt wurden, begannen mit einer gelöschten (Nichterfüllungs) Konfiguration. Wenn Ihr Netzwerk in Betrieb ist, stellen Sie sicher, dass Sie die möglichen Auswirkungen aller Befehle kennen.

## Hintergrundinformationen

In diesem Dokument wird beschrieben, wie Sie ein krypto-map-basiertes Failover für eine Backup-Verbindung des Internet Service Providers (ISP) mit der IP SLA-Trackfunktion (Internet Protocol Service Level Agreement) auf dem vom Firepower Management Center (FMC) verwalteten Firepower Threat Defense (FTD) konfigurieren. Außerdem wird erläutert, wie die Network Address Translation (NAT)-Ausnahme für den VPN-Datenverkehr konfiguriert wird, wenn zwei ISPs vorhanden sind und ein nahtloses Failover erforderlich ist.

In diesem Szenario wird das VPN vom FTD aus in Richtung ASA als VPN-Peer mit nur einer ISP-Schnittstelle eingerichtet. Die FTD nutzt jeweils eine ISP-Verbindung, um das VPN einzurichten. Wenn die primäre ISP-Verbindung ausfällt, übernimmt die FTD die Rolle der sekundären ISP-Verbindung über den SLA Monitor und das VPN wird eingerichtet.

# Konfigurieren

## Netzwerkdiagramm

Dies ist die Topologie, die im gesamten Dokument für dieses Beispiel verwendet wird:

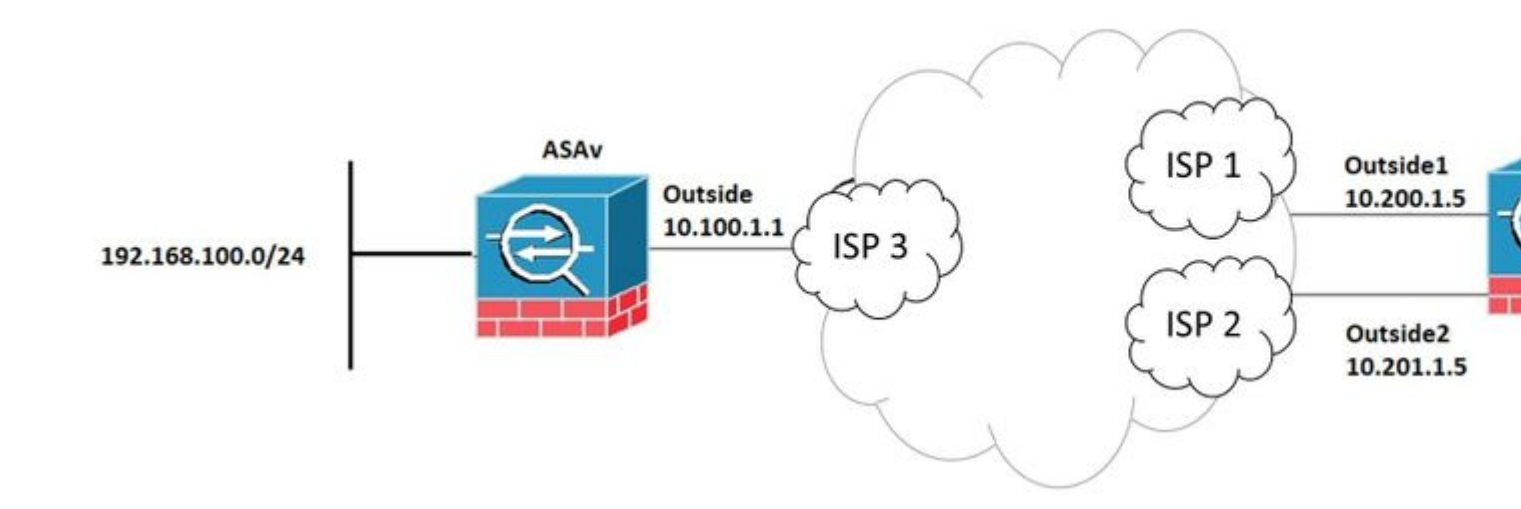

## **FTD** konfigurieren

#### Schritt 1: Definieren der primären und sekundären ISP-Schnittstellen

# 1. Navigieren Sie zu **Devices (Geräte) > Device Management (Geräteverwaltung) > Interfaces** (Schnittstellen), wie im Bild dargestellt.

| CISCO Devices / NGFW Interfaces                                              | t Center o         | ર Over       | view Ana | lysis          | Policies | Devices | Objects                | AMP     | Intelli |
|------------------------------------------------------------------------------|--------------------|--------------|----------|----------------|----------|---------|------------------------|---------|---------|
| FTDV<br>Cisco Firepower Threat Defense for VMWa<br>Device Routing Interfaces | are<br>Inline Sets | DHCP         |          |                |          |         |                        |         |         |
|                                                                              |                    |              |          |                |          |         | Q Search               | oy name |         |
| Interface                                                                    | Logical Nam        | Logical Name |          | Security Zones |          | MAC A   | dress (Active/Standby) |         |         |
| Diagnostic0/0                                                                | diagnostic         | diagnostic   |          |                |          |         |                        |         |         |
| GigabitEthernet0/0                                                           | Outside            |              | Physical | I Outside      |          |         |                        |         |         |
| GigabitEthernet0/1                                                           | Outside2           |              | Physical | Outsid         | le2      |         |                        |         |         |
| GigabitEthernet0/2                                                           | Inside             |              | Physical | Inside         |          |         |                        |         |         |
| GigabitEthernet0/3                                                           |                    |              | Physical |                |          |         |                        |         |         |
|                                                                              |                    |              |          |                |          |         |                        |         |         |

### Schritt 2: Definieren der VPN-Topologie für die primäre ISP-Schnittstelle

1. Navigieren Sie zu Geräte > VPN > Site-to-Site. Klicken Sie unter VPN hinzufügen auf Firepower Threat Defense Device, erstellen Sie das VPN, und wählen Sie die externe Schnittstelle aus.

**Hinweis:** In diesem Dokument wird nicht beschrieben, wie Sie ein S2S-VPN von Grund auf konfigurieren. Weitere Informationen zur S2S-VPN-Konfiguration auf FTD finden Sie unter <u>https://www.cisco.com/c/en/us/support/docs/security-vpn/ipsec-negotiation-ike-protocols/215470-site-to-site-vpn-configuration-on-ftd-ma.html</u>

| Edit VPN Topology                                                                  |                    |                    |        | 0  |  |  |  |  |  |  |  |
|------------------------------------------------------------------------------------|--------------------|--------------------|--------|----|--|--|--|--|--|--|--|
| Topology Name:* VPN_Outside1                                                       |                    |                    |        |    |  |  |  |  |  |  |  |
| Network Topology:       Point to Point     Hub and Spoke       Full Mesh           |                    |                    |        |    |  |  |  |  |  |  |  |
| IKE Version:* IKEv1 VIKEv2<br>Endpoints IKE IPsec Advanced                         |                    |                    |        |    |  |  |  |  |  |  |  |
| Node A:                                                                            |                    |                    |        | +  |  |  |  |  |  |  |  |
| Device Name                                                                        | VPN Interface      | Protected Networks |        |    |  |  |  |  |  |  |  |
| ASAv                                                                               | 10.100.1.1         | 10.10.20.0_24      | / 1    |    |  |  |  |  |  |  |  |
| Node B:                                                                            |                    |                    |        | +  |  |  |  |  |  |  |  |
| Device Name                                                                        | VPN Interface      | Protected Networks |        |    |  |  |  |  |  |  |  |
| FTDv                                                                               | Outside/10.200.1.5 | 10.10.10.0_24      | / 1    |    |  |  |  |  |  |  |  |
| Ensure the protected networks are allowed by access control policy of each device. |                    |                    |        |    |  |  |  |  |  |  |  |
|                                                                                    |                    |                    | Cancel | we |  |  |  |  |  |  |  |

## Schritt 3: Definieren der VPN-Topologie für die sekundäre ISP-Schnittstelle

1. Navigieren Sie zu Geräte > VPN > Site-to-Site. Klicken Sie unter VPN hinzufügen auf FirePOWER Threat Defense Device, erstellen Sie das VPN, und wählen Sie die Outside2-Schnittstelle aus.

**Hinweis:** Die VPN-Konfiguration, die die Outside2-Schnittstelle verwendet, muss mit Ausnahme der VPN-Schnittstelle exakt mit der Outside VPN-Topologie übereinstimmen.

| Edit VPN Topology                                                                                                    |                     |                    | 0           |  |  |  |  |  |  |  |  |
|----------------------------------------------------------------------------------------------------|---------------------|--------------------|-------------|--|--|--|--|--|--|--|--|
| Topology Name:*   VPN_Outside2   Network Topology:   Point to Point   Hub and Spoke   Full Mesh   IKE Version:*   IKEv1   IKEv2   Endpoints IKE IPsec Advanced |                     |                    |             |  |  |  |  |  |  |  |  |
| Endpoints IKE IPsec Advanced                                                                                                    |                     |                    |             |  |  |  |  |  |  |  |  |
| Device Name                                                                                                    | VPN Interface       | Protected Networks | т           |  |  |  |  |  |  |  |  |
| ASAv                                                                                                    | 10.100.1.1          | 10.10.20.0_24      | / 1         |  |  |  |  |  |  |  |  |
| Node B:                                                                                                    |                     |                    | +           |  |  |  |  |  |  |  |  |
| Device Name                                                                                                    | VPN Interface       | Protected Networks |             |  |  |  |  |  |  |  |  |
| FTDv                                                                                                    | Outside2/10.201.1.5 | 10.10.10.0_24      | / 1         |  |  |  |  |  |  |  |  |
| Ensure the protected networks are allowed by access control policy of each device.                                                                             |                     |                    |             |  |  |  |  |  |  |  |  |
|                                                                                                    |                     |                    | Cancel Save |  |  |  |  |  |  |  |  |

VPN-Topologien müssen wie im Bild dargestellt konfiguriert werden.

| Firepower Management Center<br>Devices / VPN / Site To Site | Q | Overview | Analysis | Policies | Devices        | Objects | AMP | Intell |
|-------------------------------------------------------------|---|----------|----------|----------|----------------|---------|-----|--------|
|                                                             |   |          |          |          |                |         |     |        |
| Node A                                                      |   |          |          | Node B   |                |         |     |        |
| ✓ ↔ VPN_Outside1                                            |   |          |          |          |                |         |     |        |
| extranet : ASAv / 10.100.1.1                                |   |          |          | FTDv /   | Outside / 10.2 | 00.1.5  |     |        |
| ✓ ↔ VPN_Outside2                                            |   |          |          |          |                |         |     |        |
| extranet : ASAv / 10.100.1.1                                |   |          |          | FTDv /   | Outside2 / 10. | 201.1.5 |     |        |
|                                                             |   |          |          |          |                |         |     |        |

### Schritt 4: Konfigurieren des SLA-Monitors

1. Navigieren Sie zu **Objekte > SLA-Monitor > SLA-Monitor hinzufügen.** Klicken Sie unter **VPN hinzufügen** auf **FirePOWER Threat Defense Device**, und konfigurieren Sie den SLA-Monitor wie im Bild dargestellt.

| di alta<br>cisco                                               | Firepower Management                                                                                                    | ent Center                                                                                                    | ۹                                                                                                    | Overview                                                                                                    | Analysis                                                                                                    | Policies                                                                                                    | Devices                                                                                                    | Objects                                                                                                    | AMP                                                                                                    | Intell                                                                                                    |
|----------------------------------------------------------------|----------------------------------------------------------------------------------------------------|----------------------------------------------------------------------------------------------------|----------------------------------------------------------------------------------------------------|----------------------------------------------------------------------------------------------------|----------------------------------------------------------------------------------------------------|----------------------------------------------------------------------------------------------------|----------------------------------------------------------------------------------------------------|----------------------------------------------------------------------------------------------------|----------------------------------------------------------------------------------------------------|----------------------------------------------------------------------------------------------------|
| Access<br>Addres<br>Applica                                    | s List<br>s Pools<br>ation Filters                                                                                                    | SLA Moni<br>SLA monitor defi<br>Tracking field of                                                                                                    | itor<br>ines a c<br>an IPv4                                                                                                    | connectivity po<br>I Static Route F                                                                                                    | licy to a monit<br>Policy. IPv6 rou                                                                                                    | ored address<br>utes do not ha                                                                                                    | and tracks the<br>ve the option t                                                                                                    | e availability of<br>to use SLA mo                                                                                                    | a route to<br>nitor via ro                                                                                                    | dd SLA I<br>the addi<br>oute trac                                                                                                    |
| Cipher                                                         | n<br>Suite List                                                                                                    | Name                                                                                                    |                                                                                                    |                                                                                                    |                                                                                                    |                                                                                                    |                                                                                                    | Val                                                                                                    | ue                                                                                                    | Outside                                                                                                    |
| Disting<br>DNS Se<br>File Lis                                  | uished Name<br>erver Group<br>t                                                                                                    | ISP_Outside1                                                                                                    |                                                                                                    |                                                                                                    |                                                                                                    |                                                                                                    |                                                                                                    | Mor                                                                                                    | hitor ID: 10<br>hitor Addres                                                                                                    | ss: 10.20                                                                                                    |
| FlexCo<br>Geoloc<br>Interfac                                   | nfig<br>ation<br>ce                                                                                                    |                                                                                                    |                                                                                                    |                                                                                                    |                                                                                                    |                                                                                                    |                                                                                                    |                                                                                                    |                                                                                                    |                                                                                                    |
| Key Ch<br>Networ<br>PKI<br>Policy I                            | lain<br>rk<br>List                                                                                                    |                                                                                                    |                                                                                                    |                                                                                                    |                                                                                                    |                                                                                                    |                                                                                                    |                                                                                                    |                                                                                                    |                                                                                                    |
| Port<br>Prefix L<br>RADIUS                                     | List<br>S Server Group                                                                                                    |                                                                                                    |                                                                                                    |                                                                                                    |                                                                                                    |                                                                                                    |                                                                                                    |                                                                                                    |                                                                                                    |                                                                                                    |
| Route M<br>Securit<br>Securit                                  | Map<br>ty Group Tag<br>ty Intelligence                                                                                                    |                                                                                                    |                                                                                                    |                                                                                                    |                                                                                                    |                                                                                                    |                                                                                                    |                                                                                                    |                                                                                                    |                                                                                                    |
| Sinkhol<br>SLA M                                               | le<br>onitor                                                                                                    |                                                                                                    |                                                                                                    |                                                                                                    |                                                                                                    |                                                                                                    |                                                                                                    |                                                                                                    |                                                                                                    |                                                                                                    |
| Time R<br>Time Z<br>Tunnel<br>URL<br>Variable<br>VLAN 1<br>VPN | lange<br>Jone<br>Zone<br>e Set<br>Tag                                                                                                    |                                                                                                    |                                                                                                    |                                                                                                    |                                                                                                    |                                                                                                    |                                                                                                    |                                                                                                    |                                                                                                    |                                                                                                    |
|                                                                | Access<br>Addres<br>Addres<br>Applica<br>AS Pat<br>Cipher<br>Comm<br>Disting<br>DNS S<br>File Lis<br>File Lis<br>File Lis<br>File Lis<br>File Lis<br>File Co<br>Geoloc<br>Interfac<br>Key Ch<br>Netwool<br>PKI<br>Policy I<br>Port<br>Prefix I<br>RADIU:<br>Securit<br>Securit<br>Sinkho<br>SLA M<br>Time R<br>Time R<br>Time R<br>Variabi<br>VLAN 1 | Firepower Managemet         Access List         Address Pools         Application Filters         AS Path         Cipher Suite List         Community List         Distinguished Name         DNS Server Group         File List         FlexConfig         Geolocation         Interface         Key Chain         Network         PKI         Policy List         Policy List         Route Map         Security Group Tag         Security Intelligence         Sinkhole         Time Range         Tunnel Zone         URL         VLAN Tag         VPN | Firepower Management Center         Objects / Object Management         Access List         Address Pools         Application Filters         AS Path         Cipher Suite List         Community List         Distinguished Name         DNS Server Group         File List         FlexConfig         Geolocation         Interface         Key Chain         Network         PKI         Policy List         Port         Prefix List         RADIUS Server Group         Route Map         Security Group Tag         Security Intelligence         Sinkhole         SLA Monitor         Time Range         Time Zone         URL         VLAN Tag         VPN | Access List Address Pools Application Filters AS Path Cipher Suite List Community List Distinguished Name DNS Server Group File List FlexConfig Geolocation Interface Key Chain Network PKI Policy List RADIUS Server Group Route Map Security Intelligence Sinkhole SLA Monitor Time Range Time Zone URL Variable Set VLAN Tag VPN | Firepower Management Center<br>Objects / Object Management       Q       Overview         Access List       SLA Monitor         Address Pools       SLA monitor defines a connectivity por<br>Tracking field of an IPv4 Static Route F         As Path       ISP_Outside1         Cipher Suite List       ISP_Outside1         Community List       ISP_Outside1         Distinguished Name       ISP_Outside1         Policy List       ISP_Outside1         Fiee List       IsP_Outside1         Fier Config       ISP_Outside1         Geolocation       Interface         Key Chain       ISP_Outside1         Network       PKI         Policy List       ISP_Outside1         Policy List       ISP_Outside1         Port       ISP_I         Prefix List       ISP_I         RADIUS Server Group       ISP_I         Route Map       ISP_I         Security Intelligence       ISIA         Sinkhole       ISP_I         SLA Monitor       IIII         Time Zone       IIIIIIIIIIIIIIIIIIIIIIIIIIIIIIIIIIII | Firepower Management Center<br>Opjects / Object Management       Q       Overview       Analysis         Access List       Address Pools       Application Filters       As Path       SLA Monitor defines a connectivity policy to a monit<br>Tracking field of an IPv4 Static Route Policy. IPv6 ros         Community List       Name       ISP_Outside1       Image in the state in the stat | Firepower Management Center       Q       Overview       Analysis       Policies         Access List       Address Pools       Address Pools       SLA Monitor       SLA monitor defines a connectivity policy to a monitored address Tracking field of an IPv4 Static Route Policy. IPv6 routes do not have a static Route Policy. IPv6 routes do not have a static Route Policy and the static Route Policy and the static Route Route Ro | Firepower Management       Center       Q       Overview       Analysis       Policies       Devices         Access List       Address Pools       Application Filters       SLA Monitor       Stamonitor defines a connectivity policy to a monitored address and tracks the Tracking field of an IPv4 Static Route Policy. IPv6 routes do not have the option         Application Filters       SLA monitor defines a connectivity policy to a monitored address and tracks the Tracking field of an IPv4 Static Route Policy. IPv6 routes do not have the option         Application Filters       Name       ISP_Outside 1         Community List       ISP_Outside 1       ISP_Outside 1         Name       ISP_Outside 1       ISP_Outside 1         Policy List       ISP_Outside 1       ISP_I         Policy List       Policy List       ISP_I         Policy List       Policy List       ISP_I         Policy List       ISP_I       ISP_I         Security Group Tag       Security Intelligence       ISP_I         Sixhole       Imme Range       Imme Inters Inters Inte | List:       Firepower Management       Q.       Overview       Analysis       Policis       Devices       Objects         Access List       Address Pools       Application Filters       SLA Monitor       SLA monitor defines a connectivity policy to a monitored address and tracks the availability of Tracking field of an IPv4 Static Route Policy. IPv6 routes do not have the option to use SLA monitor defines a connectivity policy to a monitored address and tracks the availability of Tracking field of an IPv4 Static Route Policy. IPv6 routes do not have the option to use SLA monitor defines a connectivity policy to a monitored address and tracks the availability of Tracking field of an IPv4 Static Route Policy. IPv6 routes do not have the option to use SLA monitor defines a connectivity policy to a monitored address and tracks the availability of Tracking field of an IPv4 Static Route Policy. IPv6 routes do not have the option to use SLA monitor defines a connectivity policy to a monitored address and tracks the availability of Tracking field of an IPv4 Static Route Policy. IPv6 routes do not have the option to use SLA monitor defines a connectivity policy to a monitored address and tracks the availability of Tracking field of an IPv4 Static Route Policy. IPv6 routes do not have the option to use SLA monitor         Name       Name       Static Route Name         DNS Server Group       Route Map       Security Inteligence       Sinchole         Scurity Inteligence       Sinchole       Sinchole       Sinchole         Stat Monitor       Time Range       Sinchole       Sinchole       Sinchole         Variable Set       Van | List:       Firepower Management       Q       Overview       Analysis       Policies       Devices       Devices       AmP         Access List       SLA Monitor       SLA Monitor       Imagement       Imagement       Imag |

2. Verwenden Sie für das Feld "SLA Monitor ID\*" die Next-Hop-IP-Adresse für den externen Server.

| N             | Edit SLA Monitor                                           | Object |              |           |                            | 0          |
|---------------|------------------------------------------------------------|--------|--------------|-----------|----------------------------|------------|
| nitc<br>I fie | Name:<br>ISP_Outside1                                      |        |              | Descripti | on:                        | tra        |
| uts           | Frequency (seconds):<br>SLA Monitor ID*:<br>10             | 60     | ]            |           | (1-604800)                 | sid<br>0.: |
|               | Threshold<br>(milliseconds):<br>Timeout<br>(milliseconds): | 5000   |              |           | (0-60000)<br>(0-604800000) |            |
|               | Data Size (bytes):<br>ToS:<br>0                            | 28     | Number of Pa | ackets:   | (0-16384)                  |            |
|               | Monitor Address*:<br>10.200.1.1                            |        | ]            |           |                            |            |
|               | Q Search                                                   |        |              | Selected  | Zones/Interfaces           | -          |
|               | Inside<br>Outside<br>Outside2                              |        | Add          | Outside   | 9                          | <b>J</b>   |
| l             |                                                            |        |              |           | Cancel Sav                 | e          |

## Schritt 5: Konfigurieren der statischen Routen mithilfe des SLA-Monitors

1. Navigieren Sie zu **Geräte > Routing > Statische Route.** Wählen Sie **Add Route (Route hinzufügen)** aus, und konfigurieren Sie die Standardroute für die externe (primäre) Schnittstelle mit den Informationen zum SLA-Monitor (erstellt in Schritt 4) im Feld **Route Tracking (Routenverfolgung)**.

| Type: <ul> <li>IPv4</li> </ul>   | O IPv6              |                             |   |
|----------------------------------|---------------------|-----------------------------|---|
| nterface*                        | 0                   |                             |   |
| Outside1                         | Ψ.                  |                             |   |
| (Interface starting with this ic | on 👩 signifies it i | s available for route leak) |   |
| Available Network C              | +                   | Selected Network            |   |
| Q Search                         | Ac                  | d any-ipv4                  | Ì |
| 10.10.10.0                       |                     |                             |   |
| 192.168.100.1                    |                     |                             |   |
| 192.168.200.0                    |                     |                             |   |
| any-ipv4                         |                     |                             |   |
| IPv4-Benchmark-Tests             |                     |                             |   |
| IPv4-Link-Local                  | -                   |                             |   |
|                                  |                     |                             |   |
| Gatewav*                         |                     |                             |   |
| 10.200.1.1                       | • +                 |                             |   |
| Metric:                          |                     |                             |   |
| 1                                |                     |                             |   |
| (1 - 254)                        |                     |                             |   |
| Tunneled: (Used only for         | r default Route)    |                             |   |
| Route Tracking:                  |                     |                             |   |
| ISP_Outside1                     | • +                 |                             |   |

2. Konfigurieren Sie die Standardroute für die Outside2-Schnittstelle (sekundär). Der Metrikwert muss höher als die primäre Standardroute sein. In diesem Abschnitt ist kein Feld zur **Routenverfolgung** erforderlich.

| Edit Static Route Configuration                                              | 0       |
|------------------------------------------------------------------------------|---------|
| Type:                                                                        |         |
| Interface*                                                                   |         |
| Outside2                                                                     |         |
| (Interface starting with this icon signifies it is available for route leak) |         |
| Available Network C + Selected Network                                       |         |
| Q Search Add anv-ipv4                                                        | -       |
|                                                                              | -       |
| 102.162.100.1                                                                |         |
| 102.169.200.0                                                                |         |
| 192.100.200.0                                                                |         |
| any-ipv4                                                                     |         |
| IPv4-Benchmark-Tests                                                         |         |
| IPv4-Link-Local                                                              |         |
|                                                                              |         |
| Gateway*                                                                     |         |
| 10.201.1.1 • +                                                               |         |
| Metric:                                                                      |         |
| 2                                                                            |         |
| (1 - 254)                                                                    |         |
| Tunneled: (Used only for default Route)                                      |         |
| Route Tracking:                                                              |         |
| • +                                                                          |         |
|                                                                              |         |
| Са                                                                           | ncel OK |

Die Routen müssen wie im Bild dargestellt konfiguriert werden.

| ciso               | Firepower Managen     Devices / NGFW Routing                       | nent Center             | Q   | Overview  | Analysis | Policies   | Devices | Objects  | AMP | Intel  |
|--------------------|--------------------------------------------------------------------|-------------------------|-----|-----------|----------|------------|---------|----------|-----|--------|
| FT<br>Cisc<br>D    | DV<br>o Firepower Threat Defense for V<br>evice Routing Interface: | /MWare<br>s Inline Sets | DHC | P         |          |            |         |          |     |        |
| OSF<br>OSF         | PF<br>PFv3                                                         |                         |     |           |          |            |         |          |     |        |
| RIP                |                                                                    | Network .               |     | Interface |          | Gateway    |         | Tunneled |     | Metric |
| $_{ m v}$ BGF      | ,                                                                  | ▼ IPv4 Routes           |     |           |          |            |         |          |     |        |
| IPv<br>IPv<br>Stat | r4<br>r6<br>lic Route                                              | any-ipv4                |     | Outside2  |          | 10.201.1.1 |         | false    |     | 2      |
| √ Mul              | ticast Routing                                                     |                         |     |           |          |            |         |          |     |        |
| IGI<br>PIN<br>Mu   | MP<br>M<br>ulticast Routes                                         | any-ipv4                |     | Outside   |          | 10.200.1.1 |         | false    | [   | 1      |
| Mu                 | Iticast Boundary Filter                                            | ▼ IPv6 Routes           |     |           |          |            |         |          |     |        |
|                    |                                                                    |                         |     |           |          |            |         |          |     |        |

#### Schritt 6: Konfigurieren der NAT-Ausnahme

1. Navigieren Sie zu **Devices > NAT > NAT Policy**, und wählen Sie die Policy aus, die auf das FTD-Gerät abzielt. Wählen Sie **Add Rule (Regel hinzufügen)** aus, und konfigurieren Sie eine NAT-Ausnahme pro ISP-Schnittstelle (Outside und Outside2). Die NAT-Regeln müssen bis auf die Zielschnittstelle identisch sein.

| cisco          | Firepower Management Center<br>Devices / NGFW NAT Policy Editor |        |        | Q Overview               | Analysis            | Policies | Devices                     | Objects | AMP                  | Intelligence          |                    |
|----------------|-----------------------------------------------------------------|--------|--------|--------------------------|---------------------|----------|-----------------------------|---------|----------------------|-----------------------|--------------------|
| NAT<br>Enter D | _FTDv<br>escription                                             |        |        |                          |                     |          |                             |         |                      |                       |                    |
| Rules          |                                                                 |        |        |                          |                     |          |                             |         |                      |                       |                    |
| Filter b       | <u>y Device</u>                                                 |        |        |                          |                     |          |                             |         |                      |                       |                    |
|                |                                                                 |        |        |                          |                     |          | Original Packe              | t       |                      |                       | Translat           |
|                | Direction                                                       | Туре   | Source | Destination<br>Interface | Original<br>Sources |          | Original<br>Destinations    |         | Original<br>Services | Translated<br>Sources | Transla<br>Destina |
| NAT            | Rules Before                                                    |        |        |                          |                     |          |                             |         |                      |                       |                    |
| 1              | 4                                                               | Static | Inside | Outside                  | 🛍 10.10.10.0        |          | ₽ <mark>0</mark> 192.168.10 | 00.1    |                      | B 10.10.10.0          | 🖥 192              |
| 2              | ø                                                               | Static | Inside | Outside2                 | <b>B</b> 10.10.10.0 |          | <b>₽</b> 192.168.10         | 00.1    |                      | B 10.10.10.0          | <b>P</b> 192       |
| Auto           | o NAT Rules                                                     |        |        |                          |                     |          |                             |         |                      |                       |                    |
|                |                                                                 |        |        |                          |                     |          |                             |         |                      |                       |                    |
| NAT            | Rules After                                                     |        |        |                          |                     |          |                             |         |                      |                       |                    |
|                |                                                                 |        |        |                          |                     |          |                             |         |                      |                       |                    |

**Hinweis:** In diesem Szenario müssen beide NAT-Regeln die **Routensuche** aktivieren. Andernfalls würde der Datenverkehr die erste Regel erfüllen und sich nicht an die Failover-Routen halten. Wenn die Routensuche nicht aktiviert ist, wird der Datenverkehr immer mithilfe der externen Schnittstelle (erste NAT-Regel) gesendet. Bei aktivierter **Routensuche** bleibt der Datenverkehr stets bei der Routing-Tabelle, die durch den SLA Monitor gesteuert wird.

### Schritt 7. Konfigurieren der Zugriffskontrollrichtlinie für interessanten Datenverkehr

1. Navigieren Sie zu **Richtlinien > Zugriffskontrolle > Wählen Sie die Zugriffskontrollrichtlinie aus.** Um eine Regel hinzuzufügen, klicken Sie auf **Regel hinzufügen**, wie in der Abbildung dargestellt.

Konfigurieren Sie eine Regel zwischen den Zonen Inside (Innen) und Outside2 (Außen1 und Outside2), die den interessierten Datenverkehr von 10.10.10.0/24 nach 192.168.100/24 zulässt.

Konfigurieren Sie eine weitere Regel von den externen Zonen (Outside1 und Outside 2) nach Inside, die den interessanten Datenverkehr von 192.168.100/24 nach 10.10.10.0/24 zulässt.

| CISCO Policies / Access Control / Firewall Policy Editor Q Overview Analysis Policies Devices Objects AMP Intelligence |                                                                                                 |                     |                     |                    |                  |           |       |           |                 |      |            |            |  |
|----------------------------------------------------------------------------------------------------|-------------------------------------------------------------------------------------------------|---------------------|---------------------|--------------------|------------------|-----------|-------|-----------|-----------------|------|------------|------------|--|
| A<br>E                                                                                                    | ACP-FTDv<br>Enter Description                                                                   |                     |                     |                    |                  |           |       |           |                 |      |            |            |  |
|                                                                                                    | Rules Security Intelligence HTTP Responses Logging Advanced Prefilter Policy: Default Prefilter |                     |                     |                    |                  |           |       |           |                 |      |            |            |  |
| Filter by Device Search Rules X                                                                                        |                                                                                                 |                     |                     |                    |                  |           |       |           |                 |      | × 🗆 si     |            |  |
| \$                                                                                                    | Name                                                                                            | Source<br>Zones     | Dest Zones          | Source<br>Networks | Dest<br>Networks | VLAN Tags | Users | Applicati | Source<br>Ports | Dest | Ports URLs | Source SGT |  |
| - <b>v</b> 1                                                                                                    | Mandatory - ACP                                                                                 | -FTDv (1-2)         |                     |                    |                  |           |       |           |                 |      |            |            |  |
| 1                                                                                                    | VPN_1_out                                                                                       | Inside              | Outside<br>Outside2 | 10.10.10.0         | 192.168.100.     | Any       | Any   | Any       | Any             | Any  | Any        | Any        |  |
| 2                                                                                                    | VPN_1_in                                                                                        | Outside2<br>Outside | Inside              | 192.168.100.1      | 10.10.10.0       | Any       | Any   | Any       | Any             | Any  | Any Any    | Any        |  |
| w.                                                                                                    | ▼ Default - ACP-FTDv (-)                                                                        |                     |                     |                    |                  |           |       |           |                 |      |            |            |  |
| The                                                                                                    | There are no rules in this section. Add Rule or Add Category                                    |                     |                     |                    |                  |           |       |           |                 |      |            |            |  |
| Def                                                                                                    | Default Action                                                                                  |                     |                     |                    |                  |           |       |           |                 |      |            |            |  |

## Konfigurieren der ASA

**Hinweis:** Für dieses spezielle Szenario wird in der IKEv2-Krypto-Map ein Backup-Peer konfiguriert. Für diese Funktion muss die ASA Version 9.14.1 oder höher sein. Wenn auf Ihrer ASA eine ältere Version ausgeführt wird, verwenden Sie IKEv1 als Problemumgehung. Weitere Informationen finden Sie unter Cisco Bug-ID <u>CSCud22276.</u>

1. Aktivieren Sie IKEv2 auf der externen Schnittstelle der ASA:

Crypto ikev2 enable Outside

2. Erstellen Sie die IKEv2-Richtlinie, die dieselben Parameter definiert, die auch für das FTD konfiguriert wurden:

crypto ikev2 policy 1 encryption aes-256 integrity sha256 group 14 prf sha256 lifetime seconds 86400

3. Erstellen Sie eine Gruppenrichtlinie, um das Protokoll ikev2 zuzulassen:

4. Erstellen Sie eine Tunnelgruppe für jede externe FTD-IP-Adresse (Outside1 und Outside2). Verweisen Sie auf die Gruppenrichtlinie, und geben Sie den Pre-Shared Key an:

```
tunnel-group 10.200.1.5 type ipsec-l2l
tunnel-group 10.200.1.5 general-attributes
default-group-policy IKEV2
tunnel-group 10.200.1.5 ipsec-attributes
ikev2 remote-authentication pre-shared-key Ciscol23
ikev2 local-authentication pre-shared-key Ciscol23
tunnel-group 10.201.1.5 type ipsec-l2l
tunnel-group 10.201.1.5 general-attributes
default-group-policy IKEV2
tunnel-group 10.201.1.5 ipsec-attributes
ikev2 remote-authentication pre-shared-key Ciscol23
ikev2 local-authentication pre-shared-key Ciscol23
```

5. Erstellen Sie eine Zugriffsliste, die den zu verschlüsselnden Datenverkehr definiert: (FTD-Subnet 10.10.10.0/24) (ASA-Subnet 192.168.100.0/24):

```
Object network FTD-Subnet
Subnet 10.10.10.0 255.255.255.0
Object network ASA-Subnet
Subnet 192.168.100.0 255.255.255.0
access-list VPN_1 extended permit ip 192.168.100.0 255.255.255.0 10.10.10.0 255.255.255.0
```

6. Erstellen Sie einen ikev2 ipsec-Vorschlag, um auf die Algorithmen zu verweisen, die auf der FTD spezifiziert sind:

```
crypto ipsec ikev2 ipsec-proposal CSM_IP_1
protocol esp encryption aes-256
protocol esp integrity sha-256
```

7. Erstellen Sie einen Crypto Map-Eintrag, der die Konfiguration verknüpft, und fügen Sie die FTD-IP-Adressen Outside1 und Outside2 hinzu:

crypto map CSM\_Outside\_map 1 match address VPN\_1
crypto map CSM\_Outside\_map 1 set peer 10.200.1.5 10.201.1.5
crypto map CSM\_Outside\_map 1 set ikev2 ipsec-proposal CSM\_IP\_1

8. Erstellen Sie eine NAT-Ausnahmegenehmigung, die verhindert, dass der VPN-Datenverkehr von der Firewall mit NATTED versehen wird:

Nat (inside,Outside) 1 source static ASA-Subnet ASA-Subnet destination static FTD-Subnet FTD-Subnet

# Überprüfung

Nutzen Sie diesen Abschnitt, um zu überprüfen, ob Ihre Konfiguration ordnungsgemäß funktioniert.

#### FTD

Verwenden Sie in der Befehlszeile den Befehl show crypto ikev2 as, um den VPN-Status zu überprüfen.

Hinweis: VPN wird mit der IP-Adresse von Outside1 (10.200.1.5) als lokal eingerichtet.

#### Routing

Die Standardroute zeigt die Next-Hop-IP-Adresse von Outside1.

```
firepower# sh route
Codes: L - local, C - connected, S - static, R - RIP, M - mobile, B - BGP
D - EIGRP, EX - EIGRP external, O - OSPF, IA - OSPF inter area
N1 - OSPF NSSA external type 1, N2 - OSPF NSSA external type 2
E1 - OSPF external type 1, E2 - OSPF external type 2, V - VPN
i - IS-IS, su - IS-IS summary, L1 - IS-IS level-1, L2 - IS-IS level-2
ia - IS-IS inter area, * - candidate default, U - per-user static route
o - ODR, P - periodic downloaded static route, + - replicated route
```

SI - Static InterVRF Gateway of last resort is 10.200.1.1 to network 0.0.0.0

S\* 0.0.0.0 0.0.0.0 [1/0] via 10.200.1.1, Outside1 C 10.10.10.0 255.255.255.0 is directly connected, Inside L 10.10.10.5 255.255.255.255 is directly connected, Inside C 10.200.1.0 255.255.255.0 is directly connected, Outside1 L 10.200.1.5 255.255.255.255 is directly connected, Outside1 C 10.201.1.0 255.255.255.0 is directly connected, Outside2 L 10.201.1.5 255.255.255.255 is directly connected, Outside2

#### Spur

Wie in der Ausgabe von Titel 1 zu sehen, "Reachability is Up" (Erreichbarkeit aktiviert).

```
firepower# sh track 1
Track 1
Response Time Reporter 10 reachability
Reachability is Up <-----
36 changes, last change 00:00:04
Latest operation return code: OK
Latest RTT (millisecs) 1
Tracked by:
STATIC-IP-ROUTING 0</pre>
```

#### NAT

Sie wird benötigt, um zu bestätigen, dass der interessante Datenverkehr die NAT-Ausnahmeregelung mit der Outside1-Schnittstelle erreicht.

Verwenden Sie den Befehl "packet-tracer input Inside icmp 10.10.10.1 8 0 192.168.100.10 detail", um die für den interessanten Datenverkehr angewendete NAT-Regel zu überprüfen.

firepower# packet-tracer input inside icmp 10.10.10.1 8 0 192.168.100.1 det

```
-----OMITTED OUTPUT -----
Phase: 4
Type: UN-NAT
Subtype: static
Result: ALLOW
Config:
nat (Inside,Outside1) source static 10.10.10.0 10.10.10.0 destination static 192.168.100.1 192.168.100.1
Additional Information:
NAT divert to egress interface Outside1(vrfid:0)
Untranslate 192.168.100.1/0 to 192.168.100.1/0
------OMITTED OUTPUT -----
Phase: 7
Type: NAT
Subtype:
Result: ALLOW
```

```
Config:
nat (Inside,Outside1) source static 10.10.10.0 10.10.10.0 destination static 192.168.100.1 192.168.100.2
Additional Information:
Static translate 10.10.10.1/0 to 10.10.10.1/0
Forward Flow based lookup yields rule:
 in id=0x2b3e09576290, priority=6, domain=nat, deny=false
        hits=19, user_data=0x2b3e0c341370, cs_id=0x0, flags=0x0, protocol=0
        src ip/id=10.10.10.0, mask=255.255.255.0, port=0, tag=any
        dst ip/id=192.168.100.0, mask=255.255.255.0, port=0, tag=any, dscp=0x0
        input_ifc=Inside(vrfid:0), output_ifc=Outside1(vrfid:0)
Phase: 8
Type: NAT
Subtype: per-session
Result: ALLOW
Config:
Additional Information:
Forward Flow based lookup yields rule:
in id=0x2b3e0a482330, priority=0, domain=nat-per-session, deny=true
        hits=3596, user_data=0x0, cs_id=0x0, reverse, use_real_addr, flags=0x0, protocol=0
        src ip/id=0.0.0.0, mask=0.0.0.0, port=0, tag=any
        dst ip/id=0.0.0.0, mask=0.0.0.0, port=0, tag=any, dscp=0x0
        input_ifc=any, output_ifc=any
-----OMITTED OUTPUT -----
Phase: 12
Type: VPN
Subtype: encrypt
Result: ALLOW
Config:
Additional Information:
Forward Flow based lookup yields rule:
out id=0x2b3e0c8d0250, priority=70, domain=encrypt, deny=false
       hits=5, user_data=0x16794, cs_id=0x2b3e0b633c60, reverse, flags=0x0, protocol=0
        src ip/id=10.10.10.0, mask=255.255.255.0, port=0, tag=any
        dst ip/id=192.168.100.0, mask=255.255.255.0, port=0, tag=any, dscp=0x0
        input_ifc=any(vrfid:65535), output_ifc=Outside1
Phase: 13
Type: NAT
Subtype: rpf-check
Result: ALLOW
Config:
nat (Inside,Outside1) source static 10.10.10.0 10.10.10.0 destination static 192.168.100.1 192.168.100.3
Additional Information:
Forward Flow based lookup yields rule:
out id=0x2b3e095d49a0, priority=6, domain=nat-reverse, deny=false
        hits=1, user_data=0x2b3e0c3544f0, cs_id=0x0, use_real_addr, flags=0x0, protocol=0
        src ip/id=10.10.10.0, mask=255.255.255.0, port=0, tag=any
        dst ip/id=192.168.100.0, mask=255.255.255.0, port=0, tag=any, dscp=0x0
        input_ifc=Inside(vrfid:0), output_ifc=Outside1(vrfid:0)
Phase: 14
Type: VPN
Subtype: ipsec-tunnel-flow
Result: ALLOW
Config:
Additional Information:
Reverse Flow based lookup yields rule:
in id=0x2b3e0c8ad890, priority=70, domain=ipsec-tunnel-flow, deny=false
       hits=5, user_data=0x192ec, cs_id=0x2b3e0b633c60, reverse, flags=0x0, protocol=0
        src ip/id=192.168.100.0, mask=255.255.255.0, port=0, tag=any
```

dst ip/id=10.10.10.0, mask=255.255.255.0, port=0, tag=any, dscp=0x0 input\_ifc=Outside1(vrfid:0), output\_ifc=any Phase: 15 Type: NAT Subtype: per-session Result: ALLOW Config: Additional Information: Reverse Flow based lookup yields rule: in id=0x2b3e0a482330, priority=0, domain=nat-per-session, deny=true hits=3598, user\_data=0x0, cs\_id=0x0, reverse, use\_real\_addr, flags=0x0, protocol=0 src ip/id=0.0.0.0, mask=0.0.0.0, port=0, tag=any dst ip/id=0.0.0.0, mask=0.0.0.0, port=0, tag=any, dscp=0x0 input\_ifc=any, output\_ifc=any -----OMITTED OUTPUT -----Result: input-interface: Inside(vrfid:0) input-status: up input-line-status: up output-interface: Outside1(vrfid:0) output-status: up output-line-status: up Action: allow

#### Failover durchführen

In diesem Beispiel erfolgt das Failover durch ein Herunterfahren des Next Hop von Outside1, der in der IP SLA-Monitorkonfiguration verwendet wird.

```
firepower# sh sla monitor configuration 10
IP SLA Monitor, Infrastructure Engine-II.
Entry number: 10
Owner:
Tag:
Type of operation to perform: echo
Target address: 10.200.1.1
Interface: Outside1
Number of packets: 1
Request size (ARR data portion): 28
Operation timeout (milliseconds): 5000
Type Of Service parameters: 0x0
Verify data: No
Operation frequency (seconds): 60
Next Scheduled Start Time: Start Time already passed
Group Scheduled : FALSE
Life (seconds): Forever
Entry Ageout (seconds): never
Recurring (Starting Everyday): FALSE
Status of entry (SNMP RowStatus): Active
Enhanced History:
```

#### Routing

Die Standardroute verwendet nun die Next-Hop-IP-Adresse von Outside2, und die Erreichbarkeit ist nicht verfügbar.

firepower# sh route

```
Codes: L - local, C - connected, S - static, R - RIP, M - mobile, B - BGP
       D - EIGRP, EX - EIGRP external, O - OSPF, IA - OSPF inter area
      N1 - OSPF NSSA external type 1, N2 - OSPF NSSA external type 2
      E1 - OSPF external type 1, E2 - OSPF external type 2, V - VPN
       i - IS-IS, su - IS-IS summary, L1 - IS-IS level-1, L2 - IS-IS level-2
       ia - IS-IS inter area, * - candidate default, U - per-user static route
       o - ODR, P - periodic downloaded static route, + - replicated route
       SI - Static InterVRF
Gateway of last resort is 10.201.1.1 to network 0.0.0.0
S*
        0.0.0.0 0.0.0.0 [2/0] via 10.201.1.1, Outside2
С
        10.10.10.0 255.255.255.0 is directly connected, Inside
L
        10.10.10.5 255.255.255 is directly connected, Inside
С
        10.200.1.0 255.255.255.0 is directly connected, Outside1
L
        10.200.1.5 255.255.255.255 is directly connected, Outside1
С
        10.201.1.0 255.255.255.0 is directly connected, Outside2
```

L 10.201.1.5 255.255.255 is directly connected, Outside2

#### Spur

Wie in der Ausgabe von **show track 1** zu sehen, ist "Reachability is Down" (Erreichbarkeit ist zu diesem Zeitpunkt nicht verfügbar).

firepower# sh track 1
Track 1
Response Time Reporter 10 reachability
Reachability is Down <---37 changes, last change 00:17:02
Latest operation return code: Timeout
Tracked by:
STATIC-IP-ROUTING 0</pre>

#### NAT

firepower# packet-tracer input inside icmp 10.10.10.1 8 0 192.168.100.1 det
-----OMITTED OUTPUT ------

Phase: 4 Type: NAT Subtype: Result: ALLOW Config:

```
nat (Inside,Outside2) source static 10.10.10.0 10.10.10.0 destination static 192.168.100.1 192.168.100.2
Additional Information:
Static translate 10.10.10.1/0 to 10.10.10.1/0
Forward Flow based lookup yields rule:
 in id=0x2b3e0c67d470, priority=6, domain=nat, deny=false
        hits=44, user_data=0x2b3e0c3170e0, cs_id=0x0, flags=0x0, protocol=0
        src ip/id=10.10.10.0, mask=255.255.255.0, port=0, tag=any
        dst ip/id=192.168.100.0, mask=255.255.255.0, port=0, tag=any, dscp=0x0
        input_ifc=Inside(vrfid:0), output_ifc=Outside2(vrfid:0)
-----OMITTED OUTPUT -----
Phase: 9
Type: VPN
Subtype: encrypt
Result: ALLOW
Config:
Additional Information:
Forward Flow based lookup yields rule:
out id=0x2b3e0c67bdb0, priority=70, domain=encrypt, deny=false
        hits=1, user_data=0x1d4cfb24, cs_id=0x2b3e0c273db0, reverse, flags=0x0, protocol=0
        src ip/id=10.10.10.0, mask=255.255.255.0, port=0, tag=any
        dst ip/id=192.168.100.0, mask=255.255.255.0, port=0, tag=any, dscp=0x0
        input_ifc=any(vrfid:65535), output_ifc=Outside2
Phase: 10
Type: NAT
Subtype: rpf-check
Result: ALLOW
Config:
nat (Inside,Outside2) source static 10.10.10.0 10.10.10.0 destination static 192.168.100.1 192.168.100.3
Additional Information:
Forward Flow based lookup yields rule:
out id=0x2b3e0c6d5bb0, priority=6, domain=nat-reverse, deny=false
       hits=1, user_data=0x2b3e0b81bc00, cs_id=0x0, use_real_addr, flags=0x0, protocol=0
        src ip/id=10.10.10.0, mask=255.255.255.0, port=0, tag=any
        dst ip/id=192.168.100.0, mask=255.255.255.0, port=0, tag=any, dscp=0x0
        input_ifc=Inside(vrfid:0), output_ifc=Outside2(vrfid:0)
Phase: 11
Type: VPN
Subtype: ipsec-tunnel-flow
Result: ALLOW
Confia:
Additional Information:
Reverse Flow based lookup yields rule:
in id=0x2b3e0c8a14f0, priority=70, domain=ipsec-tunnel-flow, deny=false
        hits=1, user_data=0x1d4d073c, cs_id=0x2b3e0c273db0, reverse, flags=0x0, protocol=0
        src ip/id=192.168.100.0, mask=255.255.255.0, port=0, tag=any
        dst ip/id=10.10.10.0, mask=255.255.255.0, port=0, tag=any, dscp=0x0
        input_ifc=Outside2(vrfid:0), output_ifc=any
Phase: 12
Type: NAT
Subtype: per-session
Result: ALLOW
Config:
Additional Information:
Reverse Flow based lookup yields rule:
in id=0x2b3e0a482330, priority=0, domain=nat-per-session, deny=true
       hits=3669, user_data=0x0, cs_id=0x0, reverse, use_real_addr, flags=0x0, protocol=0
        src ip/id=0.0.0.0, mask=0.0.0.0, port=0, tag=any
        dst ip/id=0.0.0.0, mask=0.0.0.0, port=0, tag=any, dscp=0x0
```

input\_ifc=any, output\_ifc=any

-----OMITTED OUTPUT -----Result:
input-interface: Inside(vrfid:0)
input-status: up
input-line-status: up
output-interface: Outside2(vrfid:0)
output-status: up
output-line-status: up
Action: allow

## Informationen zu dieser Übersetzung

Cisco hat dieses Dokument maschinell übersetzen und von einem menschlichen Übersetzer editieren und korrigieren lassen, um unseren Benutzern auf der ganzen Welt Support-Inhalte in ihrer eigenen Sprache zu bieten. Bitte beachten Sie, dass selbst die beste maschinelle Übersetzung nicht so genau ist wie eine von einem professionellen Übersetzer angefertigte. Cisco Systems, Inc. übernimmt keine Haftung für die Richtigkeit dieser Übersetzungen und empfiehlt, immer das englische Originaldokument (siehe bereitgestellter Link) heranzuziehen.